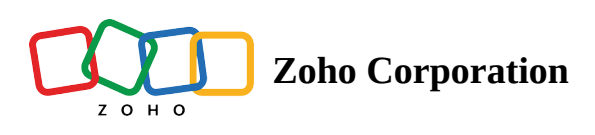

## **Lookup Field**

- Table of contents
- When to use a lookup field?
- How to add a lookup field ?

In business, sales, or team management, while managing a workflow, you may keep different lines of activities saved as individual tables. In various circumstances, it may require cross-referencing data from different tables. Bringing data from one linked table to another linked table is made easier with the Zoho Tables Lookup field.

You can use this field type to lookup data within the same table or across different tables.

### When to use a lookup field?

Let's take the example of sales lead tracking.

Table 1 - Leads-June: shows the list of leads generated from various sources

|    | Tables                     |                   |                       |             | 🖨 Sales_New         | •               | Q s          | earch in View | Share            | \$P\$ 4 ⑦ 🚺           |
|----|----------------------------|-------------------|-----------------------|-------------|---------------------|-----------------|--------------|---------------|------------------|-----------------------|
| Le | eads-July 🔹 Reps           | <b>=</b>          |                       |             |                     |                 |              |               |                  | ⓒ Log                 |
| Ξv | iews + 🗄 View 1            | :                 |                       | ↑↓ Sort     | ♥ Filter I Reco     | rd Height       |              |               | う C 扇 Fields     | + Add Record          |
|    | [T] Company                | T Primary Contact | ⊠ Email               | ◎ Source of | ⊚ Lead Type         | B Assigned To   | Status       | \$ Pipeline   | \$ Closure Value | [T] Link to Reps_copy |
| 1  | ATC Industries 📀           | Richard Miller    | richie@email.com      | LinkedIn    | New                 | Lewis Clarke    | Quote shared | \$ 20,000.00  |                  |                       |
| 2  | SoftTech Solutions         | Chris Smith       | chris@email.com       | Newsletter  | • Existing Customer | Hannah Campbell | Closed - Won | \$ 65,800.00  | \$ 64,250.00     |                       |
| 3  | GG Enterprises             | Mary Carter       | mary@email.com        | LinkedIn    | New                 | Hannah Campbell | Evaluation   | \$ 92,347.00  |                  |                       |
| 4  | CKC Corporation            | Linda Jones       | linda.jones@email.com | LinkedIn    | New                 | Harris Townsend | Negotiation  | \$ 12,939.00  |                  |                       |
| 5  | Andrew's Digital Agency    | Roger Davis       | roger@email.com       | Google Ads  | New                 | Rachel Rivera   | Quote shared | \$ 73,947.00  |                  |                       |
| 6  | Moonlight Technology       | Liz Adams         | liz@eail.com          | Facebook    | New                 | John Sidwell    | Quote shared | \$ 64,816.00  |                  |                       |
|    | Cupcake LLC                | Rachel Greene     | rachelg@email.com     | Facebook    | New                 | Dave Wright     | Evaluation   | \$ 91,270.00  |                  |                       |
| 8  | E Corp                     | Tom Fernandez     | tom@email.com         | Newsletter  | • Existing Customer | Harry Simons    | Closed - Won | \$ 28,338.00  | \$ 27,000.00     |                       |
| 9  | Halos Inc                  | Henry Lee         | henry@email.com       | Facebook    | New                 | Rachel Rivera   | Evaluation   | \$ 12,730.00  |                  |                       |
| 10 | Macmilan & Co              | Jo Wilson         | jowilson@email.com    | LinkedIn    | New                 | Lewis Clarke    | Negotiation  | \$ 19,738.00  |                  |                       |
| 11 | Oswald & Associates        | Noah Clark        | noah@email.com        | Newsletter  | Existing Customer   | Harry Simons    | Closed - Won | \$ 49,290.00  | \$ 49,290.00     |                       |
| 12 | Paper Boat Beverages       | Mirinda Scott     | mirinda@email.com     | Newsletter  | • Existing Customer | Harry Simons    | Closed - Won | \$ 39,740.00  | \$ 39,700.00     |                       |
| 13 | Baby Corp                  | Jennifer Hill     | jenn@email.com        | Google Ads  | New                 | Dave Wright     | Quote shared | \$ 82,634.00  |                  |                       |
| 14 | Estell Talent Agency       | Emily Casper      | emily@email.com       | Facebook    | New                 | Lewis Clarke    | • Evaluation | \$ 77,927.00  |                  |                       |
| 15 | Springfield Tech           | Stephen Young     | stephen@email.com     | Newsletter  | Existing Customer   | John Sidwell    | Closed - Won | \$ 91,273.00  | \$ 90,200.00     |                       |
| 16 | Type here to create a reco | d                 |                       |             |                     |                 |              |               |                  |                       |

**Table 2** - Reps: shows the list of sales reps assigned to each lead generated.

|     | Tables                      |                  |                | 🖻 Sales_New 🔹                         |            | Q Search in View |     | ⊀ Share | <b>ደ</b> ዩ 4 | 0        |
|-----|-----------------------------|------------------|----------------|---------------------------------------|------------|------------------|-----|---------|--------------|----------|
| Le  | eads-July Reps -            | •                |                |                                       |            |                  |     |         |              | 🛈 Log    |
| Ξv  | iews 🕂 🔠 View 1             | :                |                | 1↓ Sort 🖓 Filter 🕀 Record Heig        | ht 🛆 Color |                  | 5 0 | Fields  | + Ad         | d Record |
|     | [T] Rep Name                | 🖂 Email          | Manager        | 🗈 Link to Leads-July                  | +          |                  |     |         |              |          |
| 1   | Lewis Clarke 🖉              | lewis@email.com  | Branch Manager | ATC Industries Macmilan & Co          |            |                  |     |         |              |          |
| 2   | Harris Townsend             | harris@email.com | Sales Head     | CKC Corporation                       |            |                  |     |         |              |          |
|     | Hannah Campbell             | hannah@email.com | Sales Head     | SoftTech Solutions GG Enterprises     |            |                  |     |         |              |          |
| 4   | Harry Simons                | harry@email.com  | Sales Manager  | E Corp Oswald & Associates            |            |                  |     |         |              |          |
| 5   | Dave Wright                 | dave@email.com   | Branch Manager | Cupcake LLC Baby Corp                 |            |                  |     |         |              |          |
| б   | John Sidwell                | john@email.com   | Branch Manager | Moonlight Technology Springfield Tech |            |                  |     |         |              |          |
| 7   | Rachel Rivera               | rachel@email.com | Branch Manager | Andrew's Digital Agency Halos Inc     |            |                  |     |         |              |          |
| 8   | Type here to create a recor | d                |                |                                       |            |                  |     |         |              |          |
| + 5 |                             |                  |                |                                       |            |                  |     |         |              |          |

Suppose you're the head of sales, working on Table 2- details of the sales representatives, and would like to glimpse at the lead source that each salesperson is engaged in. You can enable the lookup field to retrieve that information from Table 1 - which holds the list of leads generated from various sources.

#### How to add a lookup field ?

Note: To use the lookup field, the tables need to be linked using the Link field.

# A linked field lets the look-up field understand the path and based on the record selected in the link field, the lookup field retrieves data.

Table 1, as illustrated above, contains the leads received from various sources. Table 2, as illustrated above, has the list of the sales representatives and leads assigned.

**Step 1-** Choose where you want to add the lookup field. **This is the field where data to be pulled up from other tables.** Add a new field and choose **Lookup** from the list of available field types.

In this example, a lookup field is added to the Reps table to pull up the data from the Leads table, about the source of leads that are assigned to each representative.

| 5   | Tables                    |                       |                                       | 🖨 Sales_New 🔹                                | Q Search in View       | ৎ Share 🗛 4 🕜           |     |
|-----|---------------------------|-----------------------|---------------------------------------|----------------------------------------------|------------------------|-------------------------|-----|
|     | Leads-July Reps           | - +                   |                                       |                                              |                        | Ô Lo                    | g   |
| Ξ   | Views + 🗄 Viev            | v1 :                  |                                       | 1 Sort ♀ Filter ⊞ Record Height 🛓            | Color                  | う ご 🕫 Fields 🕇 Add Reco | ord |
|     | [T] Rep Name              | 🖂 Email               | Manager                               | B Link to Leads-July                         | +                      |                         |     |
| 1   | Lewis Clarke              | lewis@email.com       | Branch Manager                        | ATC Inductries Macmilan & Co +               |                        |                         |     |
| 2   | Harris Townsend           | harris@email.com      | Sales Head                            | CKC corporation                              | Q 1                    |                         |     |
| 3   | Hannah Campbell           | hannah@email.com      | Sales Head                            | SetTech Solutions GG Enterprises             |                        |                         |     |
| 4   | Harry Simons              | harry@email.com       | Sales Manager                         | E Corp Oswald & Assoc                        | Link                   |                         |     |
| 5   | Dave Wright               | dave@email.com        | Branch Manager                        | Cupcake LLC Baby Corp                        | 6 Lookup               |                         |     |
| 6   | John Sidwell              | john@email.com        | <ul> <li>Branch Manager</li> </ul>    | Moonlight Technology S Portal Logs link      | Pa Collaborator        |                         |     |
| 7   | Rachel Rivera             | rachel@email.com      | <ul> <li>Branch Manager</li> </ul>    | Andrew's Digital Agency Primary contact link |                        |                         |     |
| 8   | Type here to create a rec | cord                  |                                       | Lookup a field on linked records             | 🖂 Email                |                         |     |
| + 5 |                           |                       |                                       |                                              | f <sub>x</sub> Formula |                         |     |
|     |                           | This field<br>betweer | d shows the link<br>n Table 1 and Tab | le 2                                         | Multi Select           |                         |     |
|     |                           |                       |                                       |                                              | i Rollup               |                         |     |
|     |                           |                       |                                       |                                              | Single Select          |                         |     |
|     |                           |                       |                                       |                                              | 0 URL                  |                         |     |

**Step 2**- Choose the **link field.** If you have multiple linked fields, you will have an option to choose one of the link fields, to perform the look-up.

**Step 3** - Choose the **field** from which you want to retrieve the data.

| ↑↓ Sort | Record Height                                                  | <u>\</u> | Color                                                       | 5      | ¢ |
|---------|----------------------------------------------------------------|----------|-------------------------------------------------------------|--------|---|
|         | Choose the                                                     |          | Type<br>दि Lookup                                           |        |   |
|         | which you want<br>to pull the data                             | -        | Choose a link field*<br>Link to Leads-July                  | Ŧ      |   |
|         | Choose the field<br>from which you<br>want to pull the<br>data | _        | Choose a field to lookup <ul> <li>Source of Lead</li> </ul> | Ŧ      | ] |
|         |                                                                |          |                                                             | CREATE |   |

Step 4 - Click on Create.

|                     | Tables                     |                  |                                | 🖻 Sales_New 🔹                                   | Q Search in View           | ৎ Share দি 4 🧿 👤             |
|---------------------|----------------------------|------------------|--------------------------------|-------------------------------------------------|----------------------------|------------------------------|
| Leads-July Reps - + |                            |                  |                                |                                                 |                            | () Log                       |
| Ξvi                 | iews + 🔠 View 1            |                  |                                | 1 Sort ♀ Filter ⊞ Record Height 🛓               | Color                      | 5 C 🗟 Fields + Add Record    |
|                     | [T] Rep Name               | ⊠ Email          | Manager                        | B Link to Leads-July                            | 屁 Source of Leads          | +                            |
| 1                   | Lewis Clarke               | lewis@email.com  | Branch Manager                 | ATC Industries Macmilan & Co +                  | LinkedIn LinkedIn Facebook |                              |
| 2                   | Harris Townsend            | harris@email.com | Sales Head                     | CKC Corporation                                 | LinkedIn                   |                              |
| 3                   | Hannah Campbell            | hannah@email.com | <ul> <li>Sales Head</li> </ul> | SoftTech Solutions GG Enterprises               | Newsletter LinkedIn        | Lealure Gold above the       |
| 4                   | Harry Simons               | harry@email.com  | Sales Manager                  | E Corp Oswald & Associates Paper Boat Beverages | Newsletter Newsletter      | source of every lead that is |
| 5                   | Dave Wright                | dave@email.com   | Branch Manager                 | Cupcake LLC Baby Corp                           | Facebook Google Ads        | assigned to each rep         |
| 6                   | John Sidwell               | john@email.com   | Branch Manager                 | Moonlight Technology Springfield Tech           | Facebook Newsletter        | -                            |
| 7                   | Rachel Rivera              | rachel@email.com | Branch Manager                 | Andrew's Digital Agency Halos Inc               | Google Ads Facebook        |                              |
| 8                   | Type here to create a reco | d                |                                |                                                 |                            |                              |
| + 5                 |                            |                  |                                |                                                 |                            |                              |

In the above image, as we have placed a lookup field, we can now see the list of sources of the leads handled by individual sales reps. With lookup field, we are now free from switching between tables to view relevant information.

#### You can add multiple lookup fields on the same table.

Note: A lookup field is read-only. It acts like a mirror in displaying the values of other fields, therefore cannot be edited.

**The lookup field stays in sync.** If a change is made in the linked record, the associated linked record, and the lookup field connected with it will be updated automatically.

The lookup field acts like any other field, that we can create filters, sort, and even views based on it.